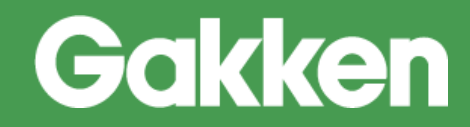

# ニューコース 学習システム

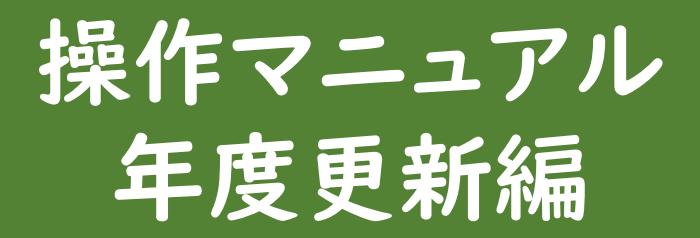

株式会社Gakken

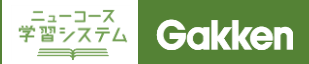

## はじめに

ニューコース学習システムでは成績の閲覧、宿題の管理をする際に「クラス/グループ」を元に情報管理を行います。そのため、年度が切り替わり、学年・クラスが変わった時に、ニューコース学習システム上においても、 児童生徒の所属情報を更新する必要があります。

新たな所属情報でアカウントを登録してしまうと、これまでの学習履歴等が上書きされてしまうため、正しい 手順で情報を更新する必要があります。このマニュアルでは、過去の情報を消さず、児童生徒の所属情報を修 正する「年度更新」について説明をします。

<年度更新 作業の流れ>

1.前年度の児童生徒所属情報をダウンロード

2. ダウンロードしたファイルに新年度の児童生徒所属情報を追記

 新年度の情報が入ったファイルをアップロード ※新年度の情報はアップロード翌日に反映されます
 新入生・転入生のアカウント登録

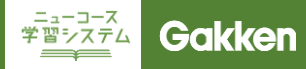

## I. LMSメニュー

#### ログイン画面URL

ニューコース学習システム LMS ログイン画面URL

https://lms.nc-edu-ad.gakken.jp

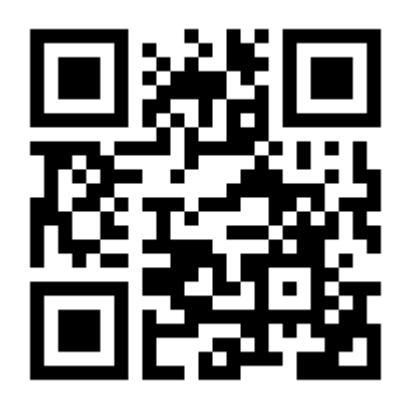

#### 学校ログイン画面

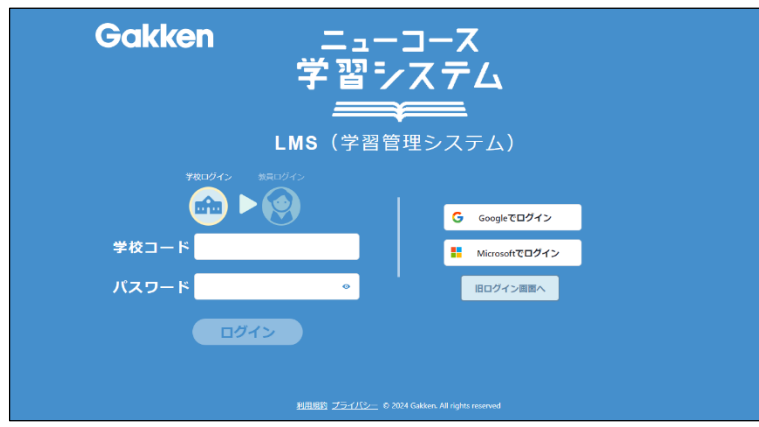

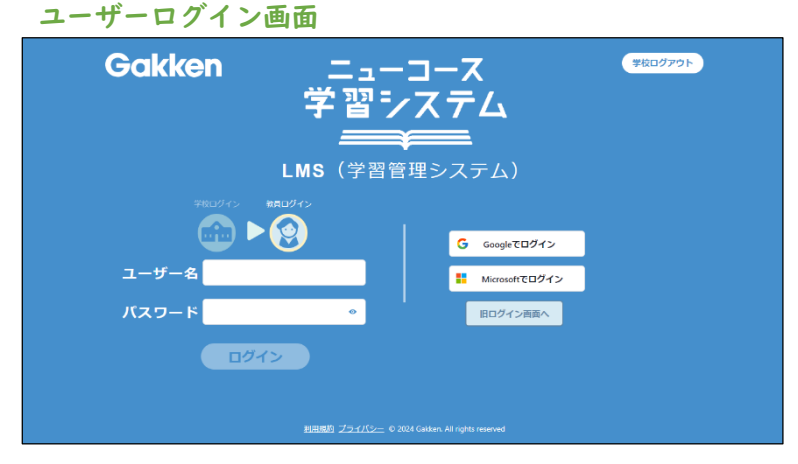

はじめに学校ログインをおこないます。 事前にお知らせしている学校コード・パ スワードを入力し「ログイン」をクリック してください。 このログイン情報は最後に利用してか ら3か月保持されます。

Google・Microsoftアカウントでご利 用の方は「Googleでログイン」 「Microsoftでログイン」をクリックして ください。※学校コード・パスワードの 入力は必要ありません。

■TIPS 学校ログインをした状態で、ニューコー ス学習システムにアクセスすると、自動 的に個人ログイン画面へ移ります。

次にユーザーログインを行います。

教員固有のユーザ名・パスワードを入 カし「ログイン」をクリックしてください。

Google・Microsoftアカウントでご利 用の方は「Googleでログイン」 「Microsoftでログイン」をクリックして ください。

※初回登録時は事前に送付された管 理アカウントをご利用ください。

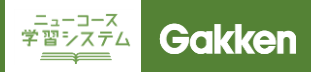

# I. LMSメニュー

| NCteacher | 宿題 グループの管理 学習展歴(ニューコース                            | 、) 学習履歴(パーソナル学習モード) ブリント その他                                                                                                    |  |  |  |  |  |  |  |
|-----------|---------------------------------------------------|----------------------------------------------------------------------------------------------------|--|--|--|--|--|--|--|
|           | 宿題<br>宿題の作成 ><br>宿題一覧・変更 >                        | ➡<br>グループの管理<br>グループの作成 ><br>グループー覧 >                                                                                                  |  |  |  |  |  |  |  |
|           | ■■<br>学習履歴(ニューコース)<br>学習履歴を見る ><br>グループの学習履歴を見る > | ₽<br>学習履歴(パーソナル学習モード)<br>学習履歴を見る >                                                                                                    |  |  |  |  |  |  |  |
|           | 日<br>プリント<br>プリント (NC対応) →<br>プリント (英単語・漢字) →     | <ul> <li>その他</li> <li>児童生徒画面を見る &gt;<br/>パスワードの変更 &gt;</li> <li>児童生徒アカウントの管理 &gt;</li> <li>年度更新の設定 &gt;</li> <li>ログアウト &gt;</li> </ul> |  |  |  |  |  |  |  |
|           |                                                   |                                                                                                    |  |  |  |  |  |  |  |
| ▲<br>その他  |                                                   |                                                                                                    |  |  |  |  |  |  |  |
| 児童生徒画面を見る |                                                   |                                                                                                    |  |  |  |  |  |  |  |
| パスワードの変更  |                                                   |                                                                                                    |  |  |  |  |  |  |  |
|           | 児童牛徒アカウントの管理 >                                    |                                                                                                    |  |  |  |  |  |  |  |
|           | 年度更新の設定 >                                         |                                                                                                    |  |  |  |  |  |  |  |
|           | ログア                                               | ウト・ 💟                                                                                                    |  |  |  |  |  |  |  |

教員用アカウントでLMS(学習管理シ ステム)にログインし、メニューの「その 他」にある、「年度更新の設定」を選択 します。

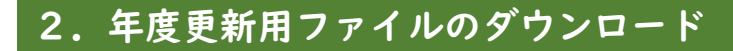

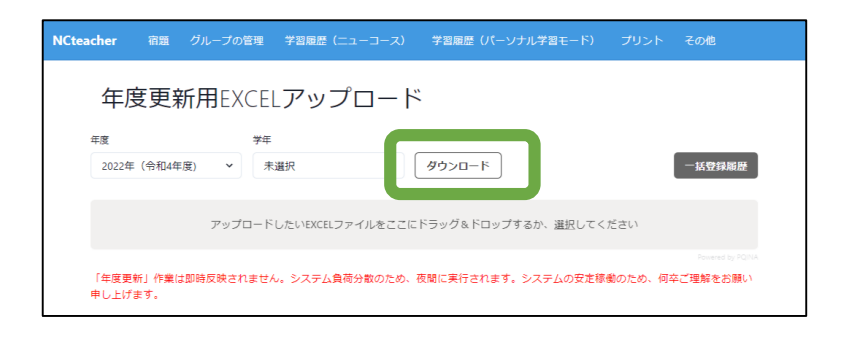

年度更新の画面より「ダウンロード」ボ タンを押して、前年度の生徒一覧を取 得します。

ニューコース 学習システム

Gakken

| 年度更新用EXCELアップロード |   |      |          |  |  |  |  |  |
|------------------|---|------|----------|--|--|--|--|--|
| 年度               |   | 年    |          |  |  |  |  |  |
| 2022年(令和4年度)     | ~ | /]\4 | ✓ ダウンロード |  |  |  |  |  |
|                  |   |      |          |  |  |  |  |  |

#### 初期状態では、前年度の児童生徒の 情報がダウンロードできますが、必要 に応じて、年度の選択ができます。

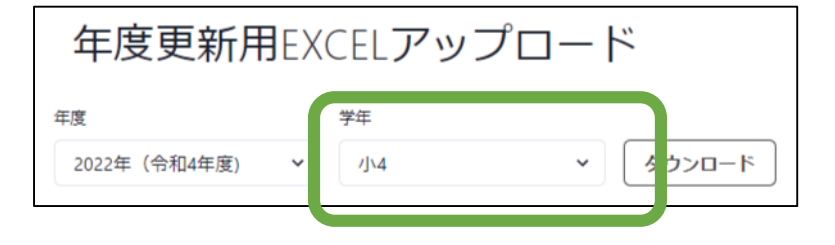

初期状態では、全学年の情報がダウン ロードされますが、必要に応じて学年を 選択することができます。 指定された学年のみの情報が記載さ れた年度更新ファイルを取得すること ができるので、学年ごとに情報の更新 作業をすることができます。

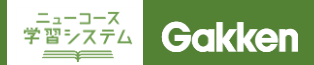

# 3.年度更新ファイルの作成

ダウンロードしたエクセルファイルを開くと、下のような表が表示されます。 黄色の部分の情報(新年度の所属情報)を記入してください。 灰色の部分(前年度の所属情報)は一切変更を加えないでください。

※新年度の情報が空欄のままだとシステム側で受け付けられません。転出、卒業等、<u>年度更新が不要な児童</u> <u>生徒は必ず行ごと削除してください。</u>

| 前年度  |    |     |      |    |       |    |    | 新年度  |     |      |       |
|------|----|-----|------|----|-------|----|----|------|-----|------|-------|
| 年度   | 学年 | クラス | 出席番号 | 姓  | 名     | せい | めい | 新年度  | 新学年 | 新クラス | 新出席番号 |
| 2022 | 1  | 1   | 1    | 生徒 | Aさん   |    |    | 2023 |     |      |       |
| 2022 | 1  | 1   | 2    | 生徒 | Bさん   |    |    | 2023 |     |      |       |
| 2022 | 1  | 1   | 3    | 生徒 | 0さん   |    |    | 2023 |     |      |       |
| 2022 | 1  | 1   | 4    | 生徒 | Dさん   |    |    | 2023 |     |      |       |
| 2022 | 1  | 1   | 5    | 生徒 | Eさん   |    |    | 2023 |     |      |       |
| 2022 | 1  | 1   | 6    | 生徒 | Fさん   |    |    | 2023 |     |      |       |
| 2022 | 1  | 1   | 7    | 生徒 | Gさん   |    |    | 2023 |     |      |       |
| 2022 | 1  | 1   | 8    | 生徒 | Hさん   |    |    | 2023 |     |      |       |
| 2022 | 1  | 1   | 9    | 生徒 | はん    |    |    | 2023 |     |      |       |
| 2022 | 1  | 1   | 10   | 生徒 | Jさん   |    |    | 2023 |     |      |       |
| 2022 | 1  | 1   | 11   | 生徒 | Kさん   |    |    | 2023 |     |      |       |
| 2022 | 1  | 1   | 12   | 生徒 | Lさん   |    |    | 2023 |     |      |       |
| 2022 | 1  | 1   | 13   | 生徒 | Mさん   |    |    | 2023 |     |      |       |
| 2022 | 1  | 1   | 14   | 生徒 | Nさん   |    |    | 2023 |     |      |       |
| 2022 | 1  | 1   | 15   | 生徒 | 0さん   |    |    | 2023 |     |      |       |
| 2022 | 1  | 1   | 16   | 生徒 | Pさん   |    |    | 2023 |     |      |       |
| 2022 | 1  | 1   | 17   | 生徒 | Qさん   |    |    | 2023 |     |      |       |
| 2022 | 1  | 1   | 18   | 生徒 | Rさん   |    |    | 2023 |     |      |       |
| 2022 | 1  | 1   | 19   | 生徒 | Sさん   |    |    | 2023 |     |      |       |
| 2022 | 1  | 1   | 20   | 生徒 | Tさん 💦 |    |    | 2023 |     |      |       |
| 2022 | 1  | 1   | 21   | 生徒 | しさん   |    |    | 2023 |     |      |       |
| 2022 | 1  | 1   | 22   | 生徒 | Vさん   |    |    | 2023 |     |      |       |
| 2022 | 1  | 1   | 23   | 生徒 | Wさん   |    |    | 2023 |     |      |       |
| 2022 | 1  | 1   | 24   | 生徒 | XăA   |    |    | 2023 |     |      |       |
| 2022 | 1  | 1   | 25   | 生徒 | Yさん   |    |    | 2023 |     |      |       |
| 2022 | 1  | 1   | 26   | 生徒 | Zさん   |    |    | 2023 |     |      |       |

| 前年度  |    |     |      |    |       |    |    | 新牛皮  |     |      |      |
|------|----|-----|------|----|-------|----|----|------|-----|------|------|
| 度    | 学年 | クラス | 出席番号 | 姓  | 名     | せい | めい | 新年度  | 新学年 | 新クラス | 新出席番 |
| 2022 | 1  | 1   | 1    | 生徒 | Aさん   |    |    | 2023 | 2   | 3    |      |
| 2022 | 1  | 1   | 2    | 生徒 | Bさん   |    |    | 2023 | 2   | 2    |      |
| 2022 | 1  | 1   | 3    | 生徒 | Cさん   |    |    | 2023 | 2   | 1    |      |
| 2022 | 1  | 1   | 4    | 生徒 | Dさん   |    |    | 2023 | 2   | 3    |      |
| 2022 | 1  | 1   | 5    | 生徒 | Eさん   |    |    | 2023 | 2   | 2    |      |
| 2022 | 1  | 1   | 6    | 生徒 | Fさん   |    |    | 2023 | 2   | 1    | 1    |
| 2022 | 1  | 1   | 7    | 生徒 | Gさん   |    |    | 2023 | 2   | 3    |      |
| 2022 | 1  | 1   | 8    | 生徒 | Hさん   |    |    | 2023 | 2   | 2    |      |
| 2022 | 1  | 1   | 9    | 生徒 | はん    |    |    | 2023 | 2   | 1    |      |
| 2022 | 1  | 1   | 10   | 生徒 | しょうしん |    |    | 2023 | 2   | 3    |      |
| 2022 | 1  | 1   | 11   | 生徒 | Kさん   |    |    | 2023 | 2   | 2    | 1    |
| 2022 | 1  | 1   | 12   | 生徒 | Lさん   |    |    | 2023 | 2   | 1    | 1    |
| 2022 | 1  | 1   | 13   | 生徒 | Mさん   |    |    | 2023 | 2   | 3    | 1.   |
| 2022 | 1  | 1   | 14   | 生徒 | Nさん   |    |    | 2023 | 2   | 2    | 1    |
| 2022 | 1  | 1   | 15   | 生徒 | 0さん   |    |    | 2023 | 2   | 1    | 1:   |
| 2022 | 1  | 1   | 16   | 生徒 | Pさん   |    |    | 2023 | 2   | 3    | 1:   |
| 2022 | 1  | 1   | 17   | 生徒 | Qさん   |    |    | 2023 | 2   | 3    | 2    |
| 2022 | 1  | 1   | 18   | 生徒 | Rさん   |    |    | 2023 | 2   | 3    | 1:   |
| 2022 | 1  | 1   | 19   | 生徒 | Sさん   |    |    | 2023 | 2   | 2    | 1    |
| 2022 | 1  | 1   | 20   | 生徒 | Tさん   |    |    | 2023 | 2   | 2    | 1    |
| 2022 | 1  | 1   | 21   | 牛徒 | しさん   |    |    | 2023 | 2   | 2    | 1    |
| 2022 | 1  | 1   | 22   | 生徒 | Vさん   |    |    | 2023 | 2   | 1    | 2    |
| 2022 | 1  | 1   | 23   | 生徒 | Wさん   |    |    | 2023 | 2   | 1    | 2    |
| 2022 | 1  | 1   | 24   | 生徒 | Xさん   |    |    | 2023 | 2   | 1    | 2    |
| 2022 | 1  | 1   | 25   | 生徒 | Yth   |    |    | 2023 | 2   | 2    | 2    |
| 2022 | 1  | 1   | 26   | 生徒 | Zth   |    |    | 2023 | 2   | 2    | 1    |

#### 年度更新ファイルに新年度の所属情報 を記入したら保存してください。 ※ファイル名は任意

#### 

# 4. 年度更新ファイルのアップロード

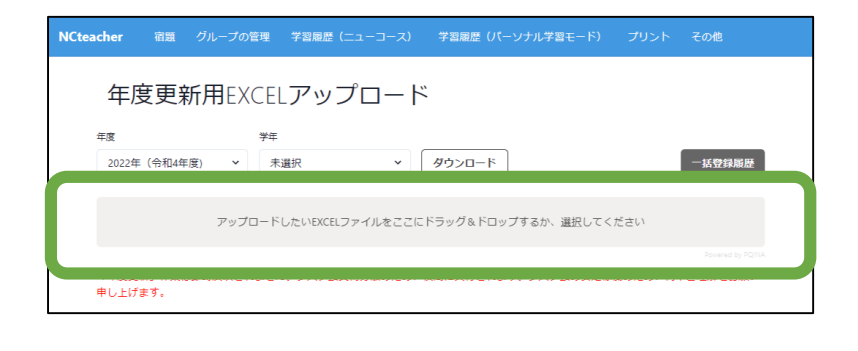

学年更新用EXCELアップロード画面 に記入済みの年度更新ファイルをド ラッグ&ドロップするか、灰色の部分を クリックして、ファイルを選択してくださ い。

エクセルファイル内の情報に不備があると、ここでエラーが表示されます。 主なエラー要因 ・クラス、出席番号の重複 ・新年度の情報が空欄

エラーが出た場合は、エラー要因を修 正して再度アップロードをしてください。

#### 登録処理を予約完了しました

システムの負荷分散のため、処理は夜間に実行されま す。システム安定稼働のため、何卒ご理解をお願い申し 上げます。

- 括登録履歴を確認する

エクセルファイルに問題が無い場合、 「登録処理を予約しました」というウィ ンドウが表示されます。

【ご注意!】児童生徒情報の一括登録は即時実行されません。 夜間に実行され、結果は翌日に確認可能です。

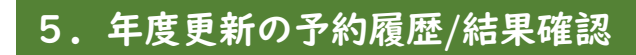

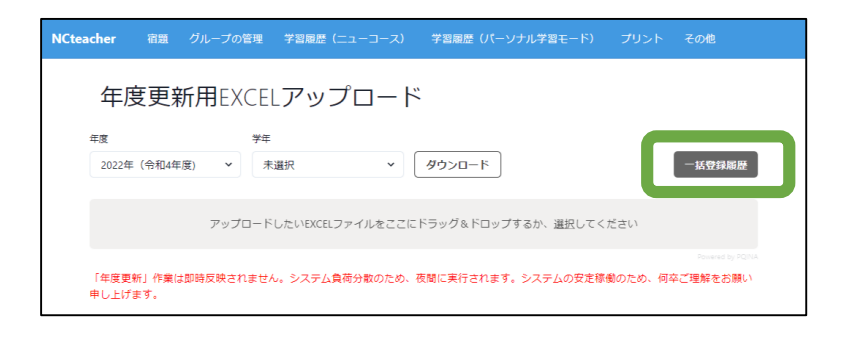

年度更新の予約履歴/結果確認は「一 括登録履歴」をクリックすると確認でき ます。

ニューコース 学習システム

Gakken

| 年度更新一括登録履歴          |            |      |                |       |  |  |  |  |  |
|---------------------|------------|------|----------------|-------|--|--|--|--|--|
| 表示件数 30件 >          | 14件中 1件目 - | 14件目 |                |       |  |  |  |  |  |
| 日時                  | ユーザー       | 状態   | エラー            | キャンセル |  |  |  |  |  |
| 2023/01/26 17:03:34 | 教員 05      | 処理待ち |                | キャンセル |  |  |  |  |  |
| 2023/01/20 17:42:11 | 教員 05      | 正常終了 |                | キャンセル |  |  |  |  |  |
| 2023/01/20 17:23:21 | 教員 05      | エラー  | 予期せぬエラーが発生しました | キャンセル |  |  |  |  |  |

「状態」に、現在の状況が表示されて います。

・処理待ち:更新予約状態

·正常完了:情報更新完了

・エラー:予期せぬエラーが発生

※予期せぬエラーが発生しました、と 表示された場合、大変お手数ですが下 記までお問い合わせください。

お問合せ

株式会社Gakken 学研デジタル教材事務局

【お問い合わせ窓口】 TEL:0570-000-656(土日祝日除く 9:30~17:00) MAIL:ncnw-support@gakken.co.jp

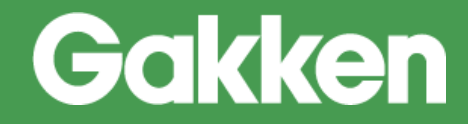

2024/11/6 版

株式会社Gakken 学研デジタル教材事務局

【お問い合わせ窓口】 TEL:0570-000-656(土日祝日除く 9:30 ~17:00) MAIL:ncnw-support@gakken.co.jp ※お問い合わせの際は、マニュアルからの問い合わせの旨をお伝えください。